## Human Inputting Devices for DC Motor Control

### **Class 1: Mechanical Input Devices**

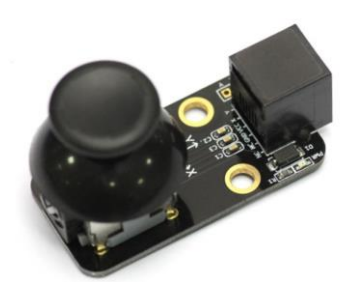

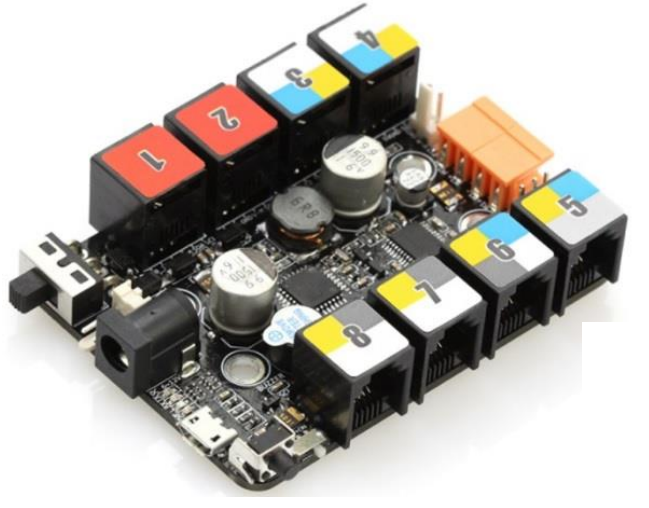

### July 24, 2017 Don Wilcher

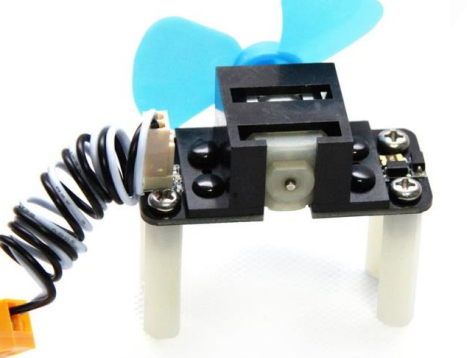

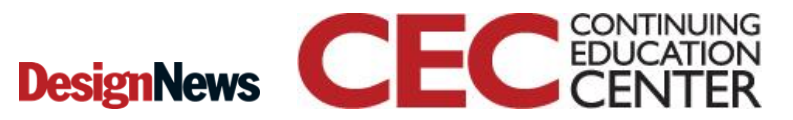

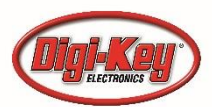

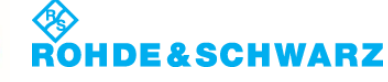

## Human Inputting Devices for DC Motor Control

### Agenda

- What Are Human Inputting Devices?
- Me Orion Controller: An Introduction
- mBlock (VPL)Visual Programming Language
- Hands-On Project: A Cooling Fan

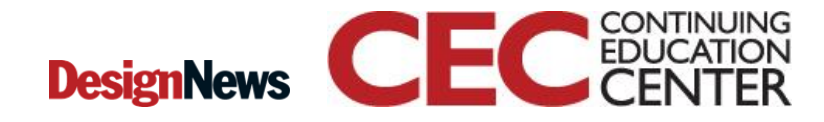

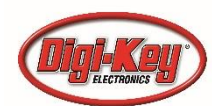

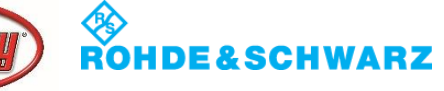

# What are Human Inputting Devices?

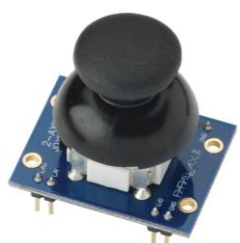

- Human Inputting Devices refers to the generic set of devices which humans can use for Input/Output (I/O) tasks.
- Primary focus on input-based devices.
- Any device which is primarily aimed at taking user inputs and passing it to a machine.

Source:

www.flings.co.uk/docs/reference/Human-Input-Devices

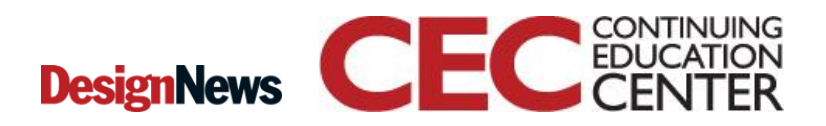

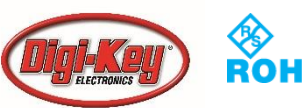

## What are Human Inputting **Devices**? **Examples:**

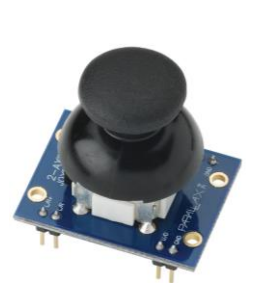

### Manual Input Devices

A manual input device requires a human hand to control it...

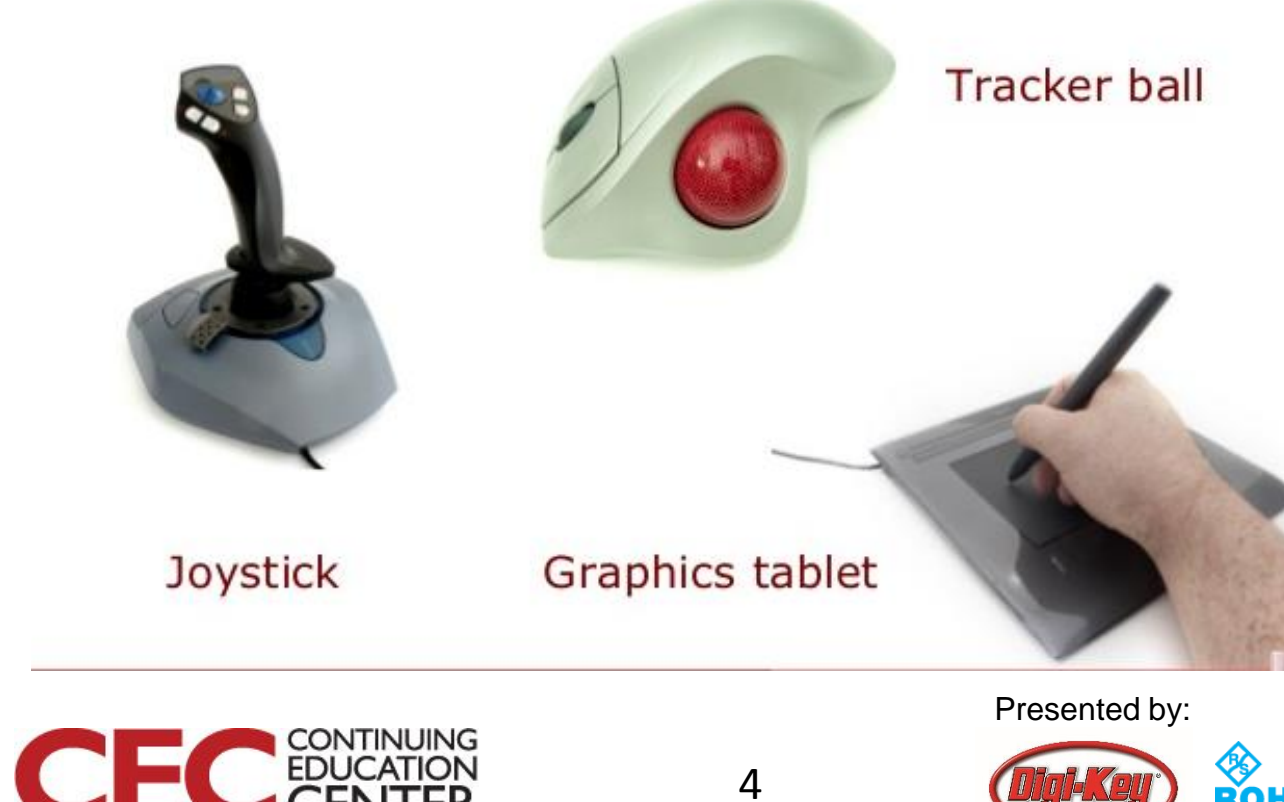

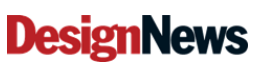

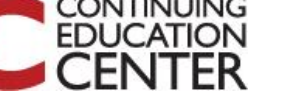

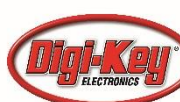

# What are Human Inputting Devices?...

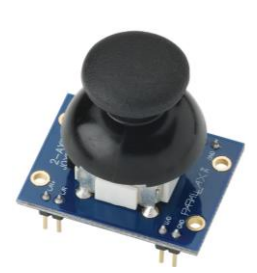

### **Examples:**

### **Common Human Inputting Devices**

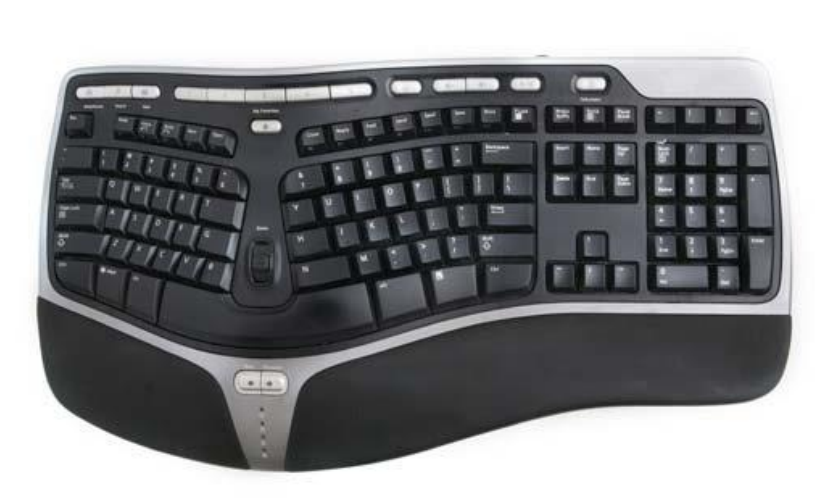

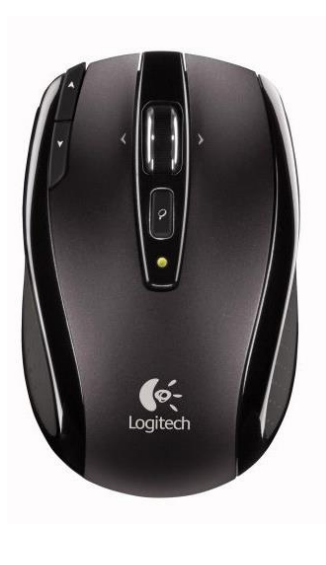

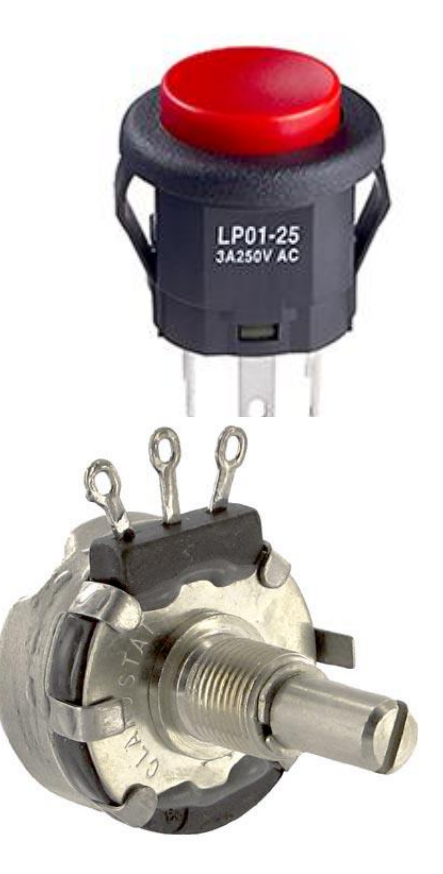

Presented by:

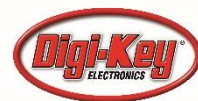

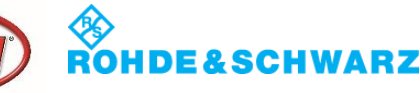

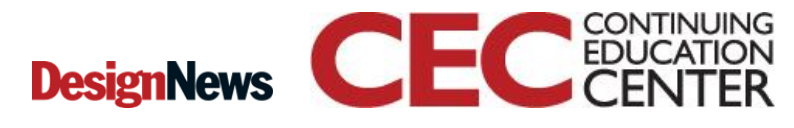

# What are Human Inputting Devices?...

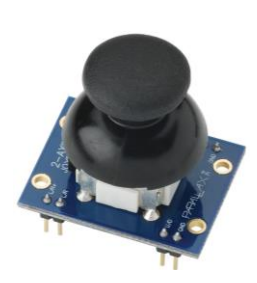

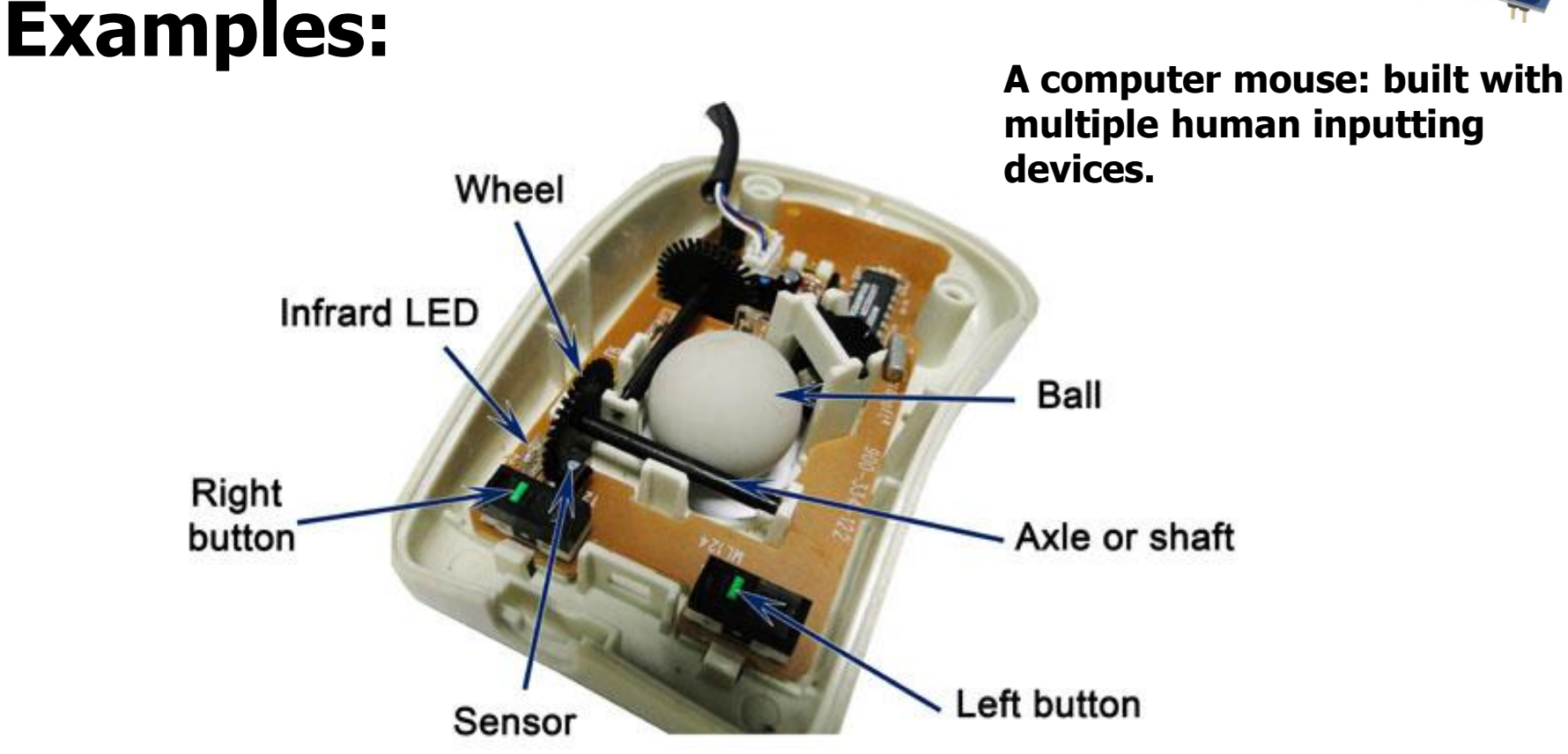

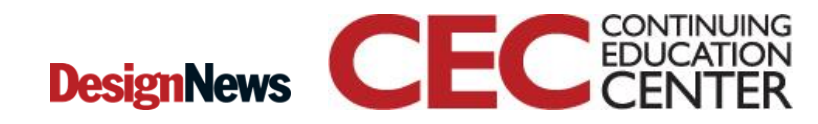

Presented by:

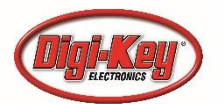

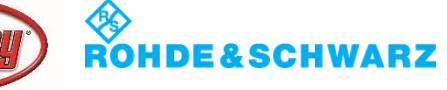

## Question 1

## What's the function of the ball inside of a mouse?

- a) Allow the mouse to slide smoothly on any surface
- b) Provide x-y signals for the optical encoders

7

- c) To clean the inside of the mouse
- d) None of the above

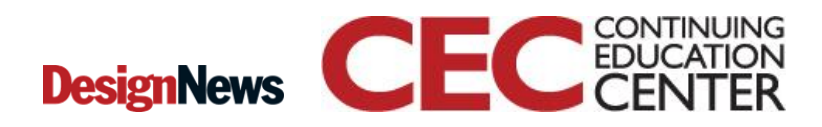

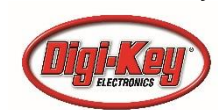

# What are Human Inputting Devices?...

### **Examples:**

HMI(Human Machine Interface) Device uses Resistive or Capacitive Sensing Technologies.

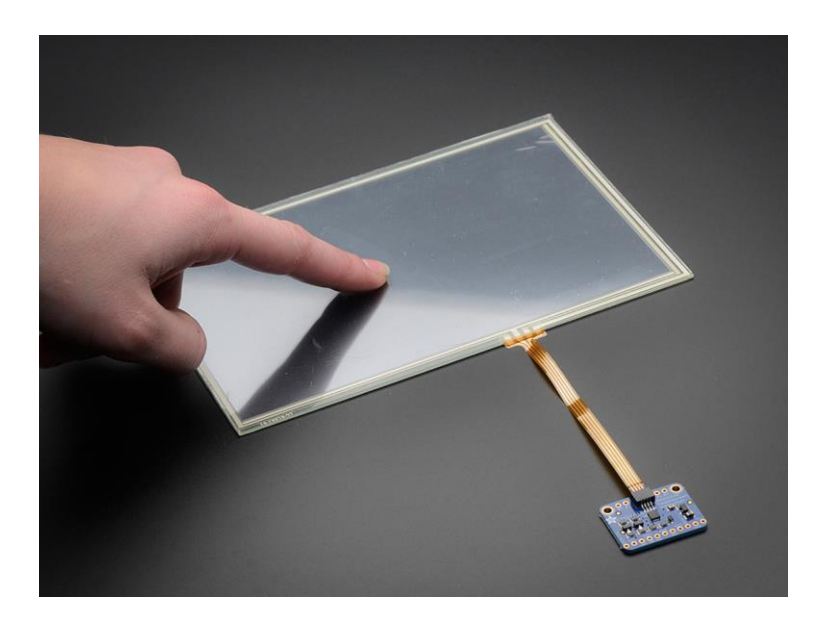

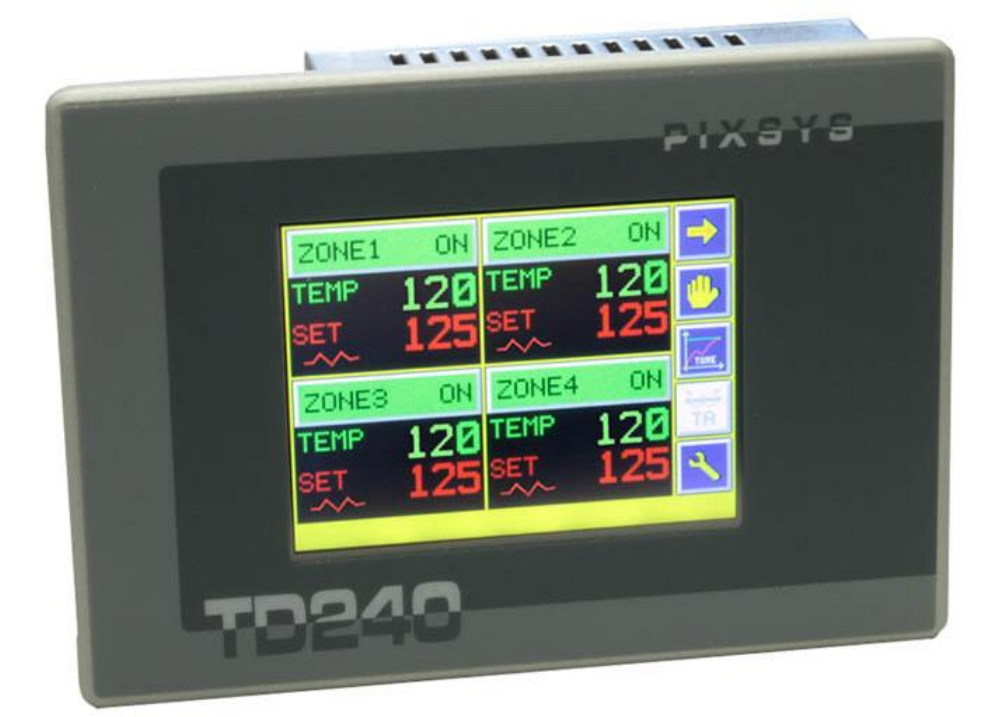

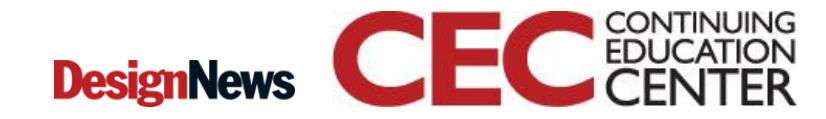

8

Presented by:

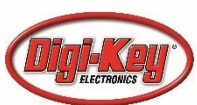

ROHDE&SCHWARZ

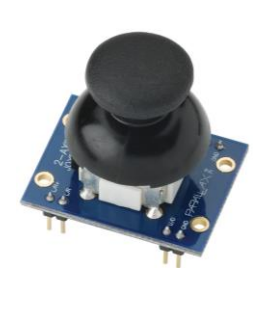

## What are Human Inputting Devices?...

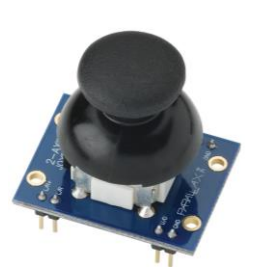

#### **Example Project:** HMI based Logic Gate Controller.

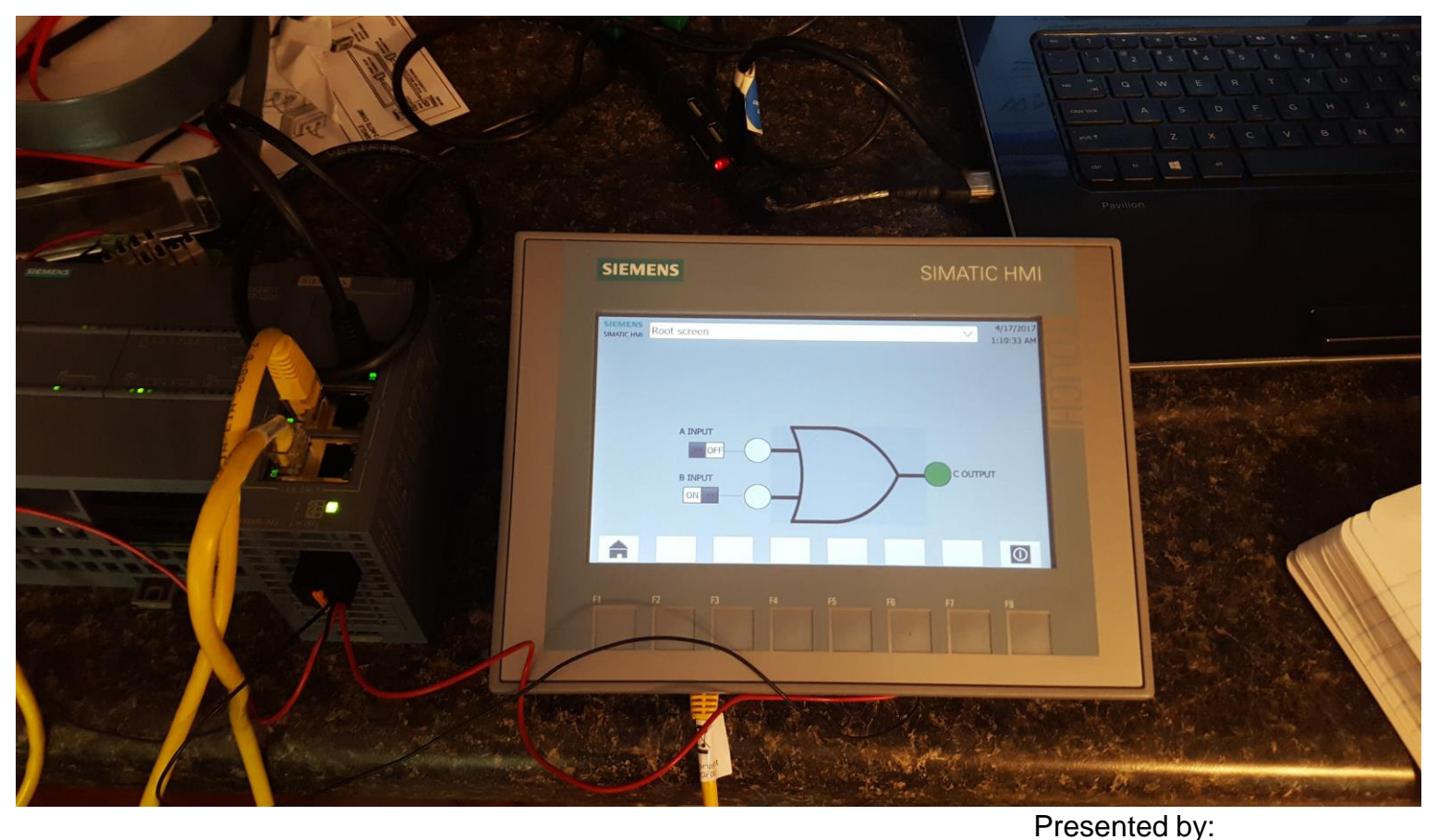

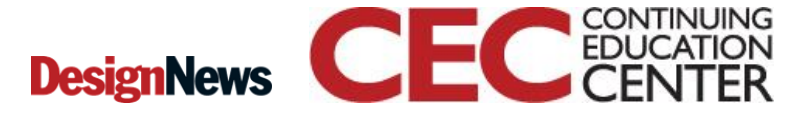

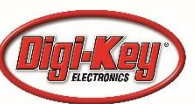

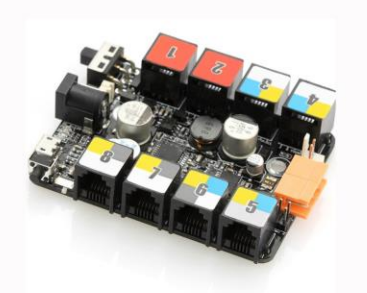

- An easy to use controller board based on the Arduino Uno.
- Primarily used in education and training environments.
- Provides eight RJ25 ports for connecting with a variety of Me modules and devices.
- Supports programming environments(Arduino IDE, Scratch, and ArduBlock.

10

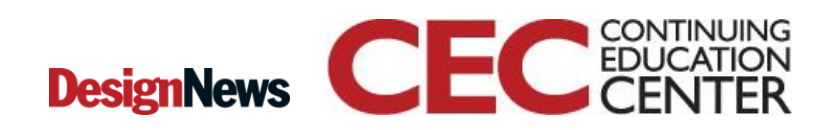

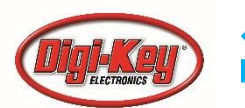

## Question 2

## What two technologies are used in touch screens?

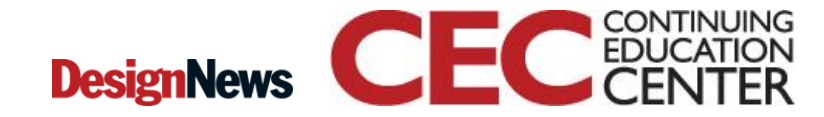

11

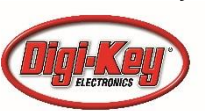

Presented by:

ROHDE&SCHWARZ

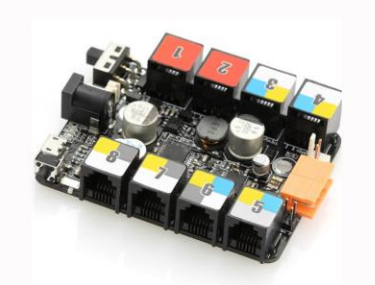

- A 100% Arduino Compatible prototyping board.
- Arduino Library is provided with Me Orion.
- Modular build design: compatible with LEGO building blocks.
- A variety of machines and electronic devices can easily be prototype with the Me Orion.

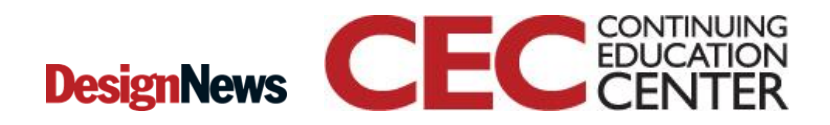

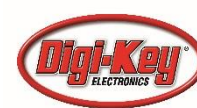

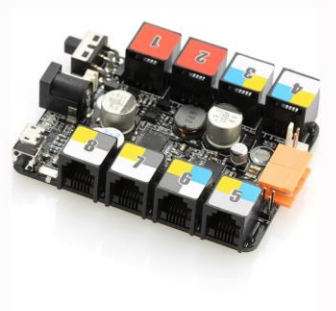

I/O ports of Me-Orion Controller board

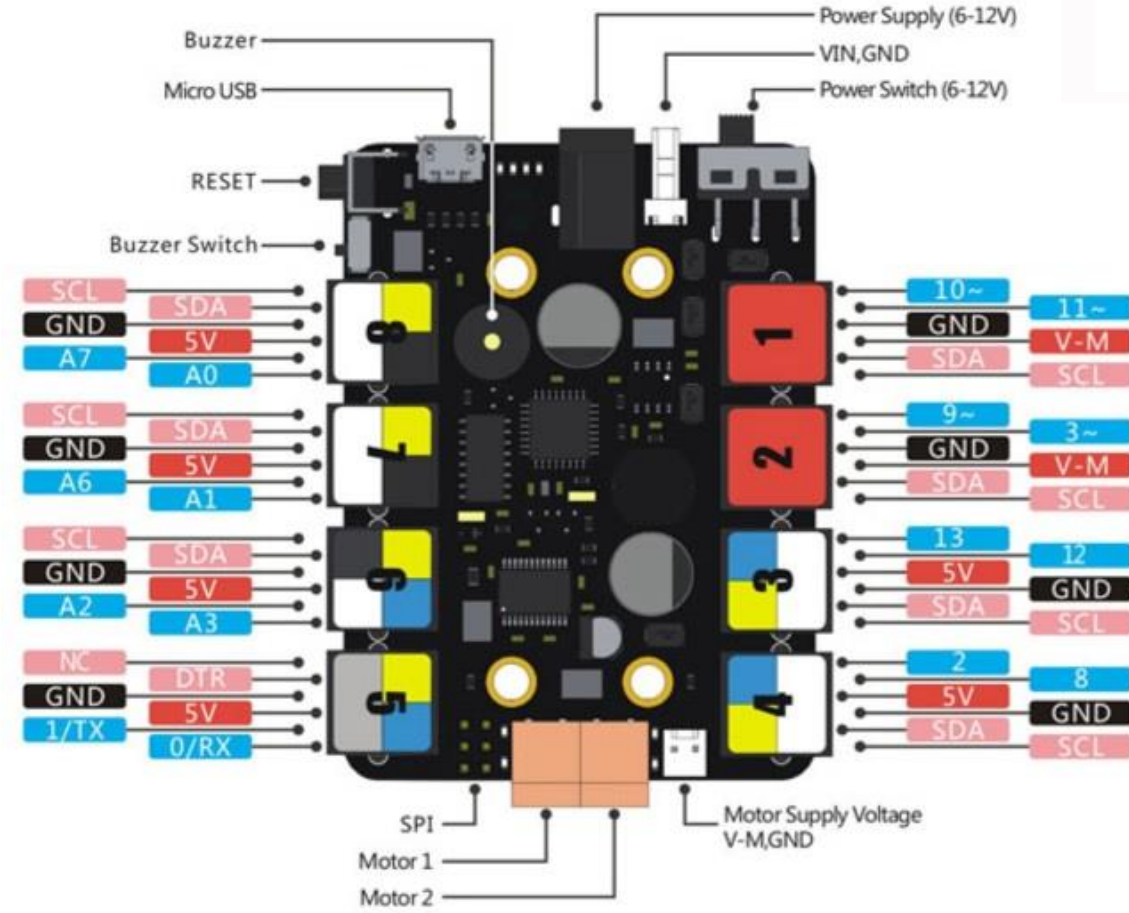

### Source:

http://learn.makeblock.com/makeblock-orion/

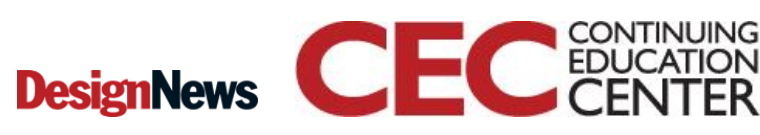

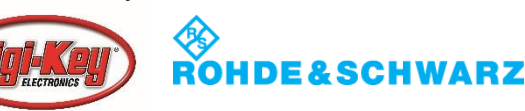

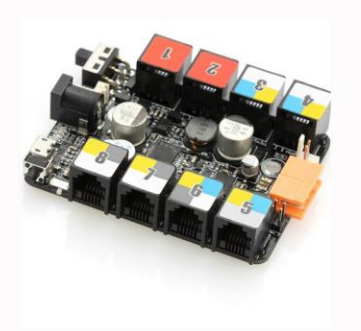

| Port No. | Color | Type of compatible modules                                          | Modules using this port                                                                                                    |
|----------|-------|---------------------------------------------------------------------|----------------------------------------------------------------------------------------------------|
| 1 & 2    | 2 1   | (6-12VDC) driver module                                             | Me Dual Motor Driver     Me Stepper Motor Driver     Encoder Motor Driver                                                                                                    |
| 3 & 4    | 4 3   | Single-digital port<br>Double-digital port<br>I <sup>2</sup> C port | <ul> <li>Me Ultrasonic Sensor</li> <li>Me RGB LED</li> <li>Me Limit Switch</li> <li>Me 7-Segment Display</li> <li>Me PIR Motion Sensor</li> <li>Me Shutter</li> <li>Me Line Follower</li> <li>Me IR Receiver</li> <li>Me 3-Axis Accelerometer<br/>and Gyro Sensor</li> </ul> |

**Me Modules and Port Assignments** 

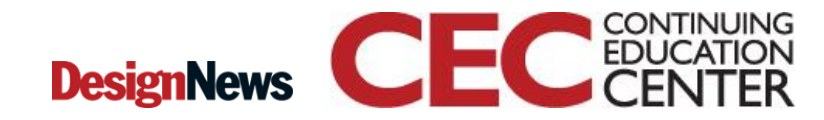

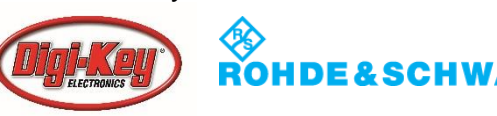

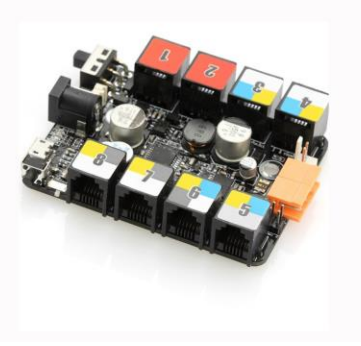

| 5   | 5                        | Single-digital port<br>Double-digital port<br>Serial port of hardware                     | Me Ultrasonic Sensor     Me RGB LED     Me Limit switch     Me 7-Segment Display     Me PIR Motion Sensor     Me Shutter Cable     Me Line Follower     Me IR Receiver     Me Bluetooth Module     (Dual Mode)     Me TFT LCD Screen                                                                                                    |
|-----|--------------------------|-------------------------------------------------------------------------------------------|----------------------------------------------------------------------------------------------------|
| 6   | 6                        | Single-digital port<br>Double-digital port<br>I <sup>2</sup> C port<br>Analog signal port | <ul> <li>Me Ultrasonic Sensor</li> <li>Me RGB LED</li> <li>Me Limit Switch</li> <li>Me 7-Segment Display</li> <li>Me PIR Motion Sensor</li> <li>Me Shutter</li> <li>Me Line Follower</li> <li>Me IR Receiver</li> <li>Me 3-Axis Accelerometer and<br/>Gyro Sensor</li> <li>Me Potentiometer</li> <li>Me Joystick</li> <li>Me 4-Button</li> <li>Me Sound Sensor</li> </ul> |
| 7&8 | - <mark>8</mark> 30 -730 | Single-digital port<br>I²C port<br>Analog signal port                                     | Me Ultrasonic Sensor     Me RGB LED     Me Limit Switch     Me Potentiometer     Me Joystick     Me 4-Button     Me Sound Sensor     Me 3-Axis Accelerometer     and Gyro Sensor                                                                                                    |

### Me Modules and Port Assignments...

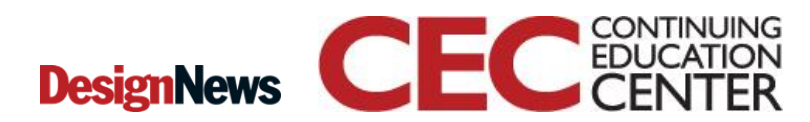

15

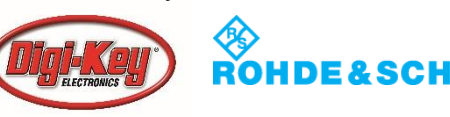

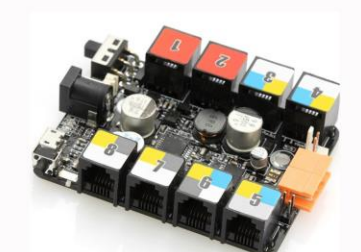

**Circuit Schematic Diagram for the Me-Orion Controller board** 

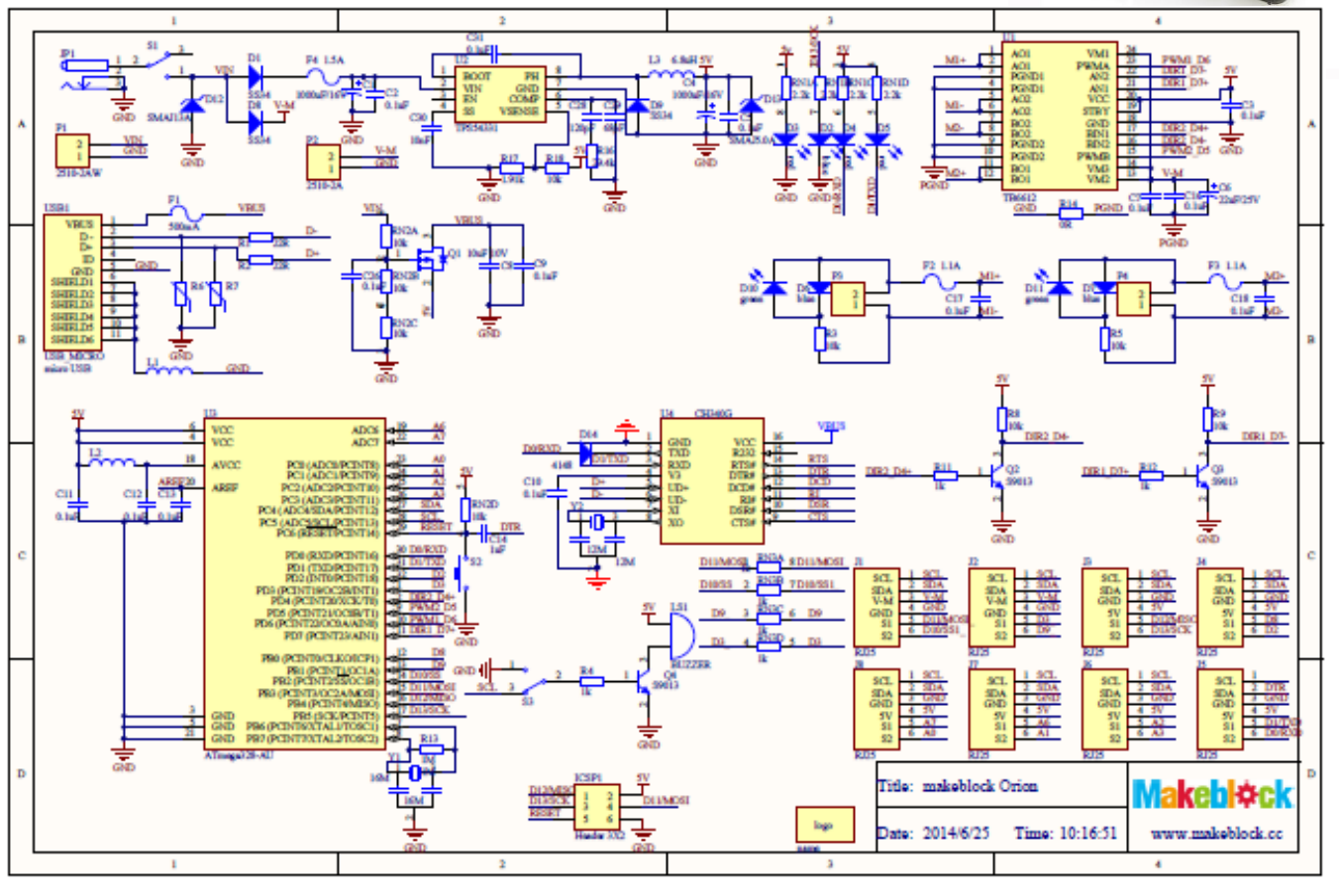

### Source:

http://learn.makeblock.com/makeblock-orion/

CONTINUING

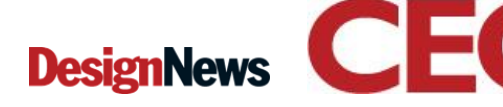

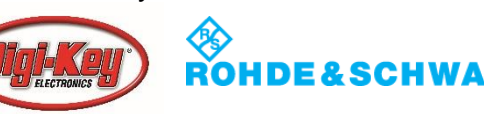

### Question 3

## Name three Me modules that can be attached to port 3 of the Me-Orion Controller?

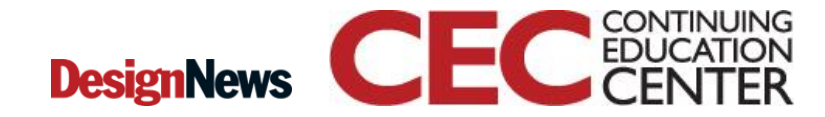

Presented by:

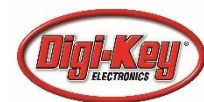

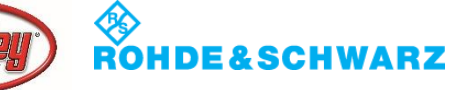

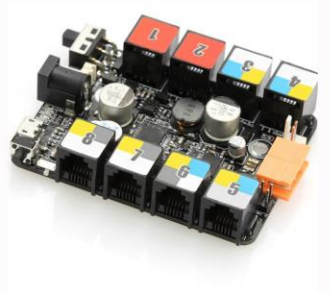

ATmega328 microcontroller at the heart of the Me-Orion Controller board

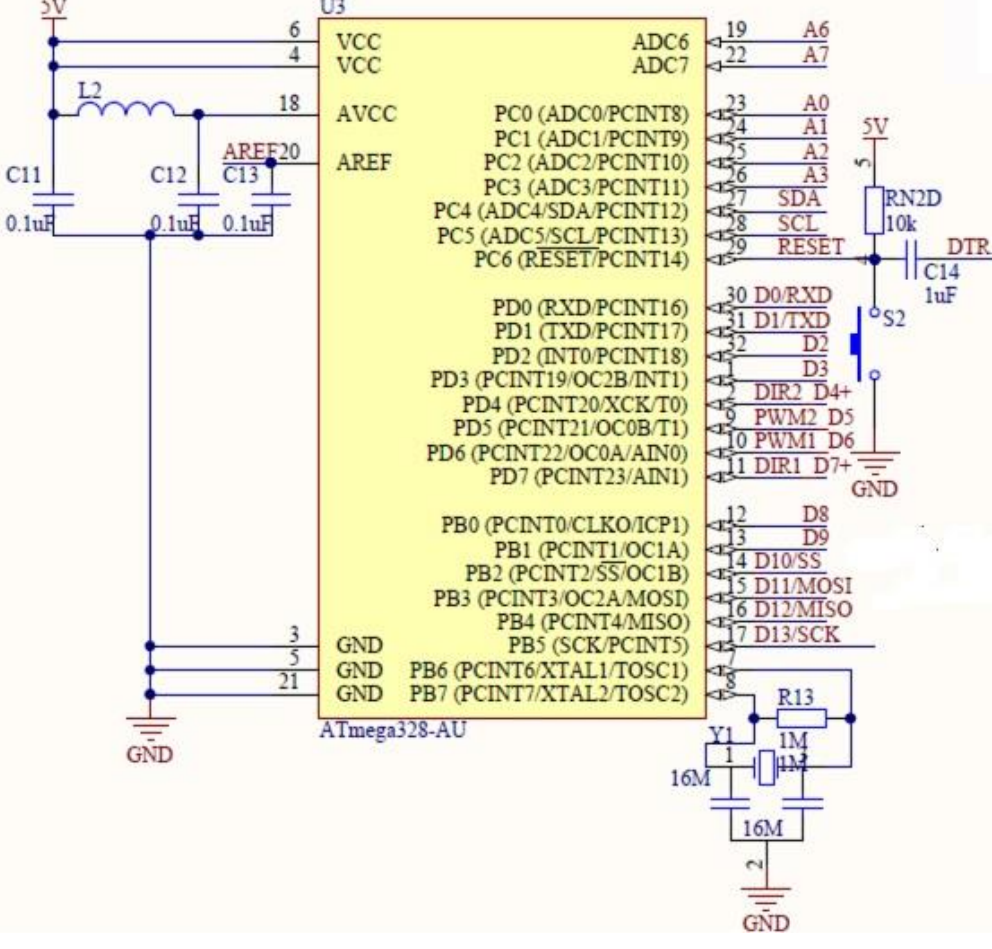

18

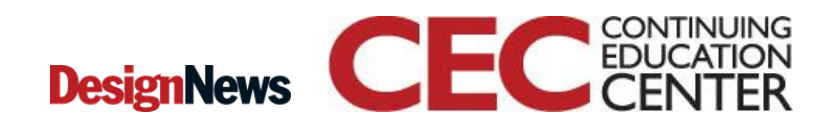

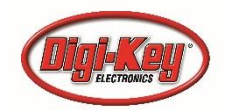

## mBlock Visual Programming Language

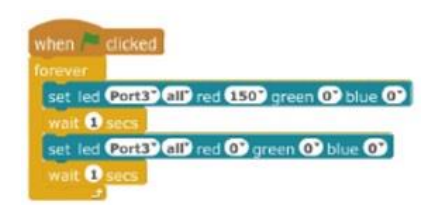

- A visual programming language that uses color scripted blocks with instructions.
- Originated from MIT's Scratch.
- Allows rapid prototyping of features and functions for electronic devices, automation and robotics projects.
- Can develop complex applications without writing code.

19

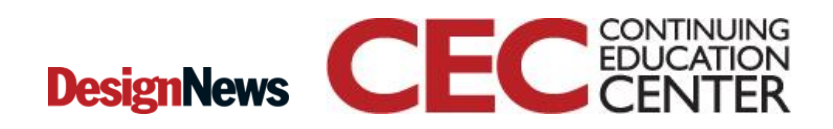

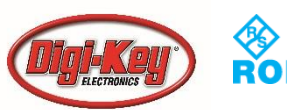

## mBlock (VPL)Visual Programming Language...

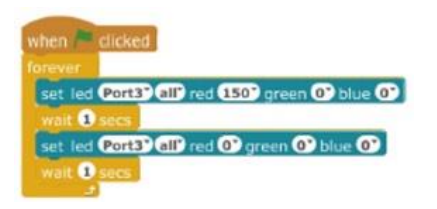

- Allow Gamification for students learning computer coding in a classroom and training environment.
- Can easily build and test wireless (BLE) HMI device concepts rapidly using an ordinary smartphone or tablet.
- Can easily program UX (User Experience) features rapidly for target electronics device.

20

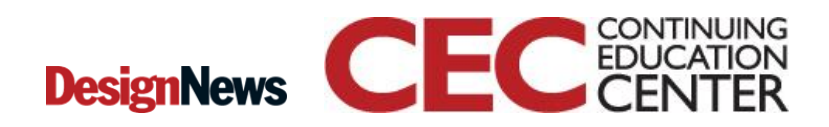

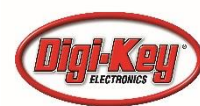

## mBlock (VPL)Visual **Programming Language...**

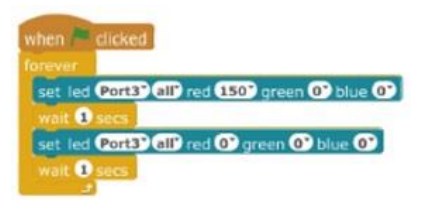

🥶 mBlock - Based On Scratch From the MIT Media Lab(v3.4.9) - Disconnected - Not saved X File Edit Connect Boards Extensions Language Help 1 + X X Scripts Costumes Sounds Untitled Motion 9 Looks Operators Data&Blocks Robots say Hello! for 2 secs av Hello hink Hmm... for (2) secs think Hmm. switch costume to Panda-b x: 240 y: -180 New sprite: 🔶 / 🗳 👩 next costume Sprites witch backdrop to backdrop1 \* hange color 🕶 effect by 25 M-Panda Stage 1 backdrop et color 🔻 effect to 📀 New backdrop ···· lear graphic effects hange size by 10 set size to 100 % Q = Q

#### mBlock VPL programming environment

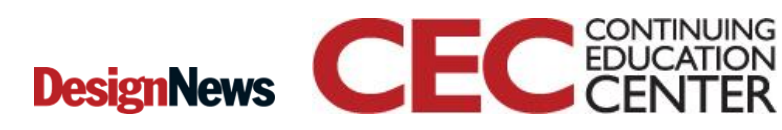

21

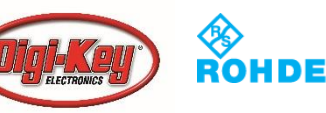

**Question 4** 

## The reset switch is wired as Active High to the ATmega328 microcontroller.

22

- a) True
- b) False

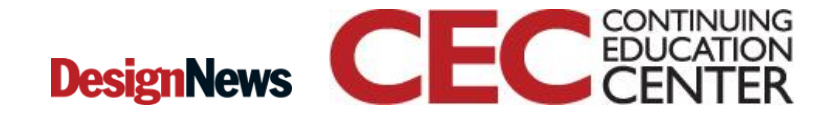

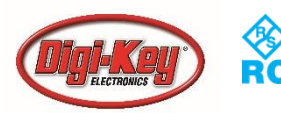

## mBlock (VPL)Visual Programming Language...

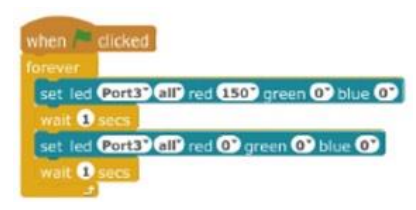

### **Examples:**

### Controlling a DC Motor

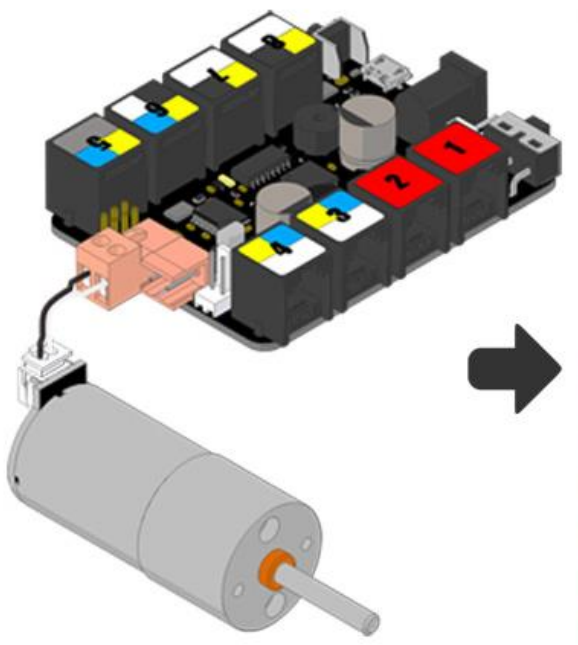

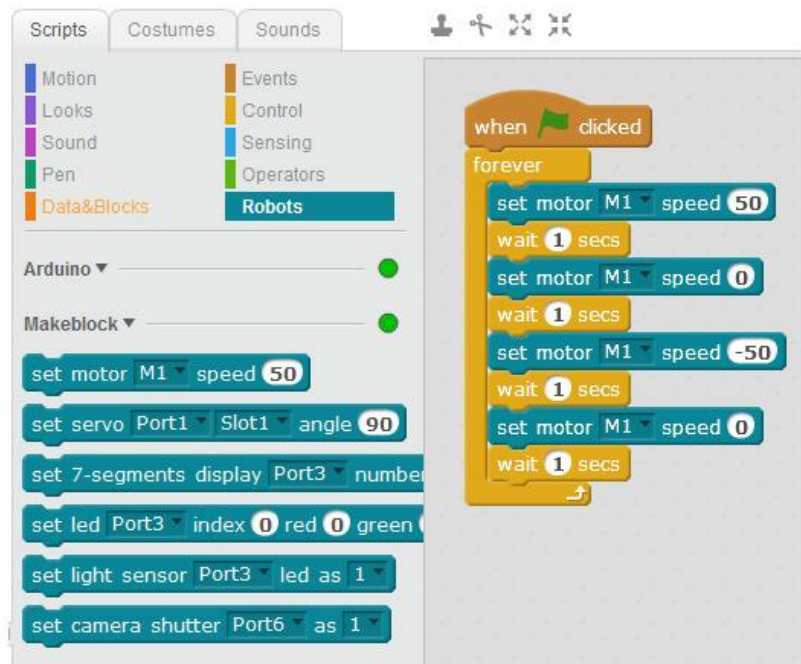

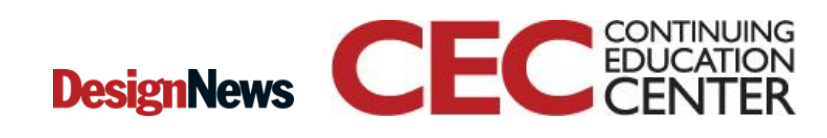

23

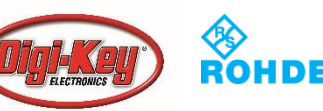

## mBlock (VPL)Visual Programming Language...

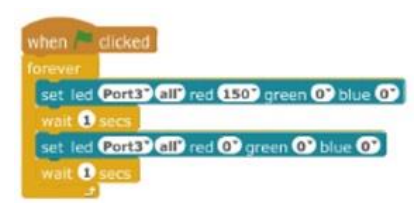

### **Examples:**

**Operating a Me 7 Segment Display:** 

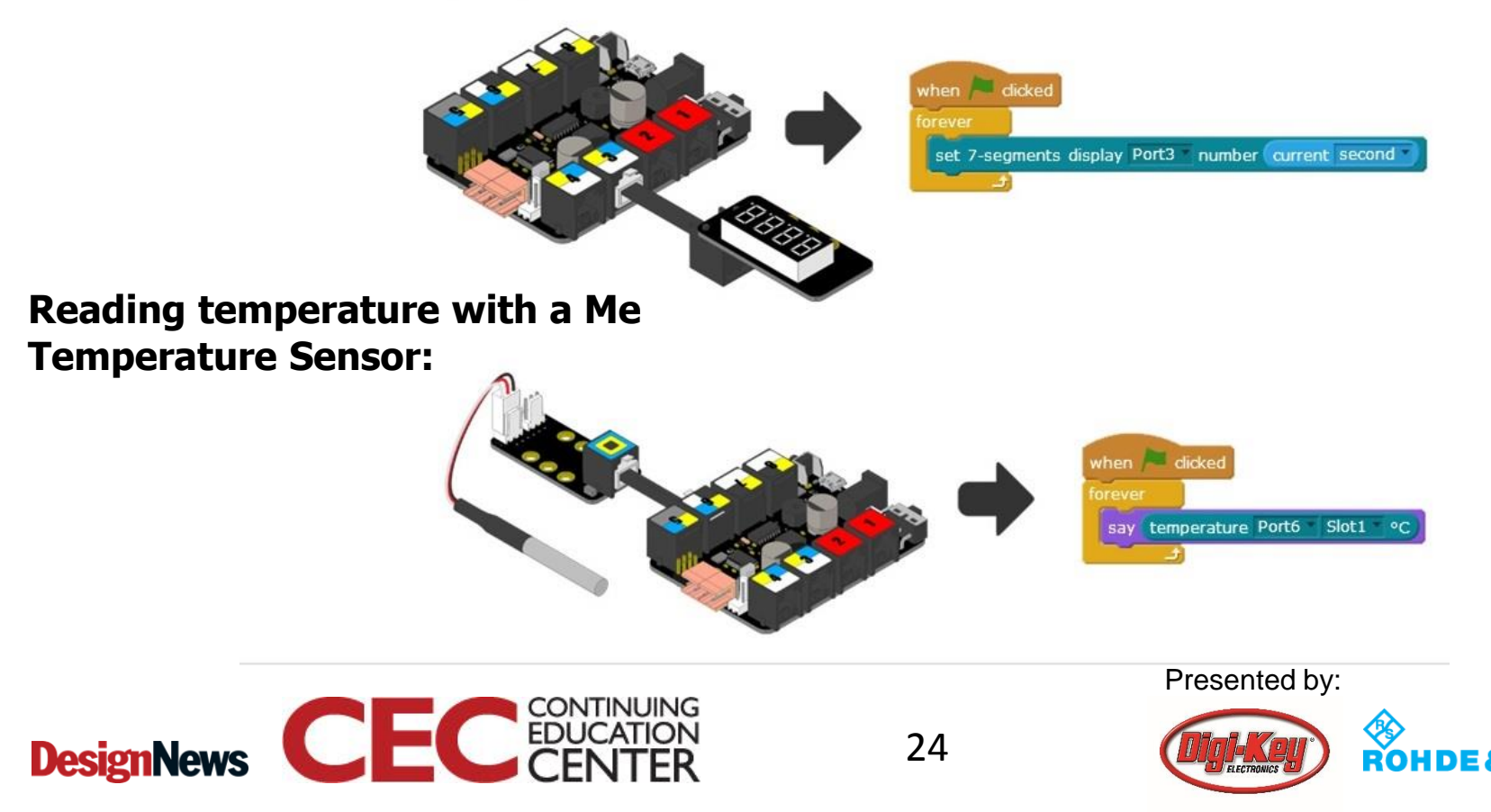

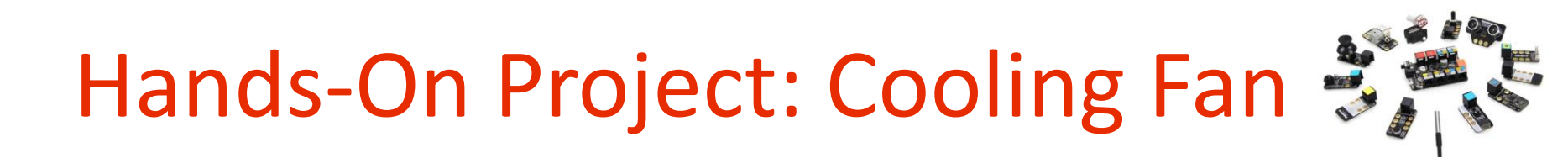

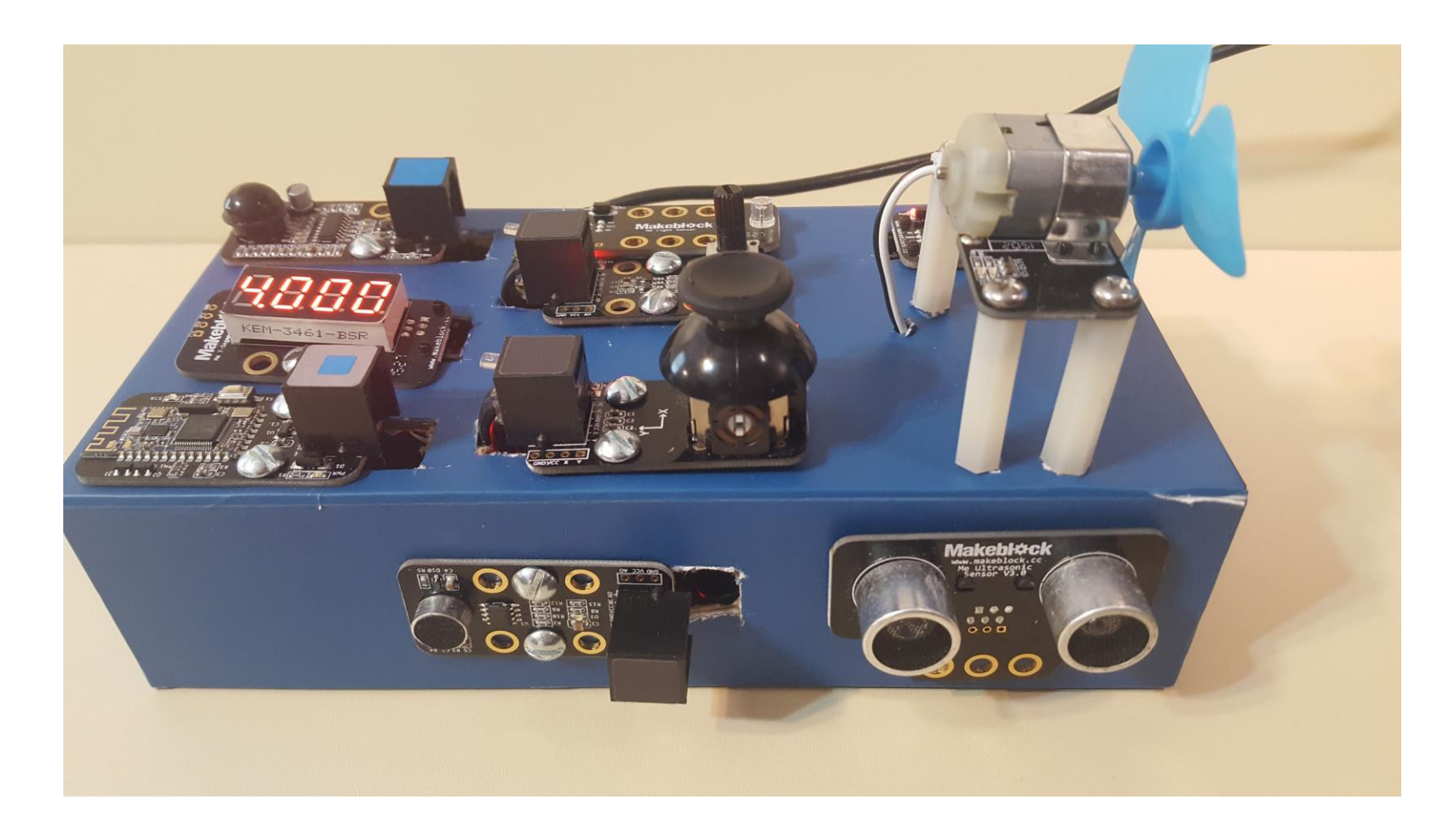

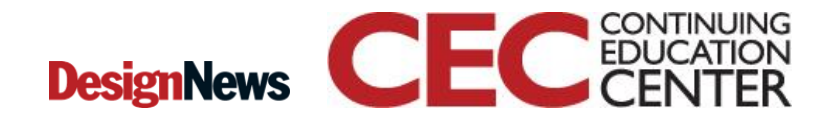

25

Presented by:

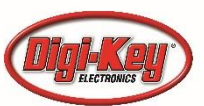

ROHDE&SCHWARZ

## Hands-On Project: Cooling Fan 💐

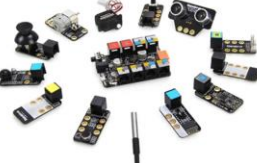

## **Project Objectives:**

- a) Build a prototyping technology trainer for testing Human Inputting Devices concepts.
- b) Learn how electronics can be added in discarded products
- c) Learn about visual programming.
- d) Prototype a mechanical input control that operates a small dc motor using a joystick or potentiometer.

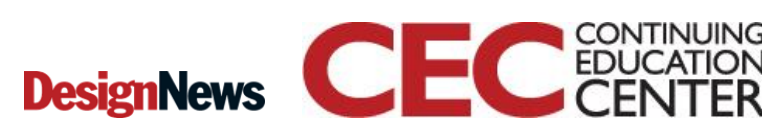

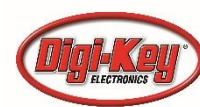

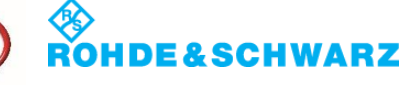

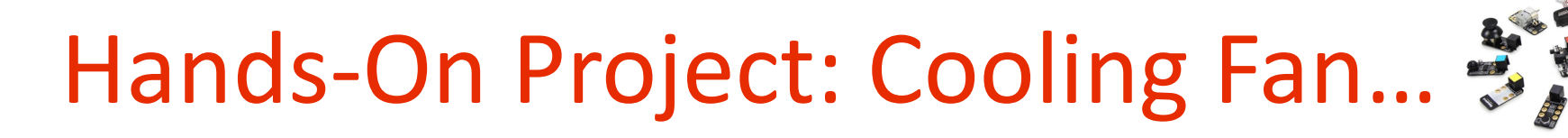

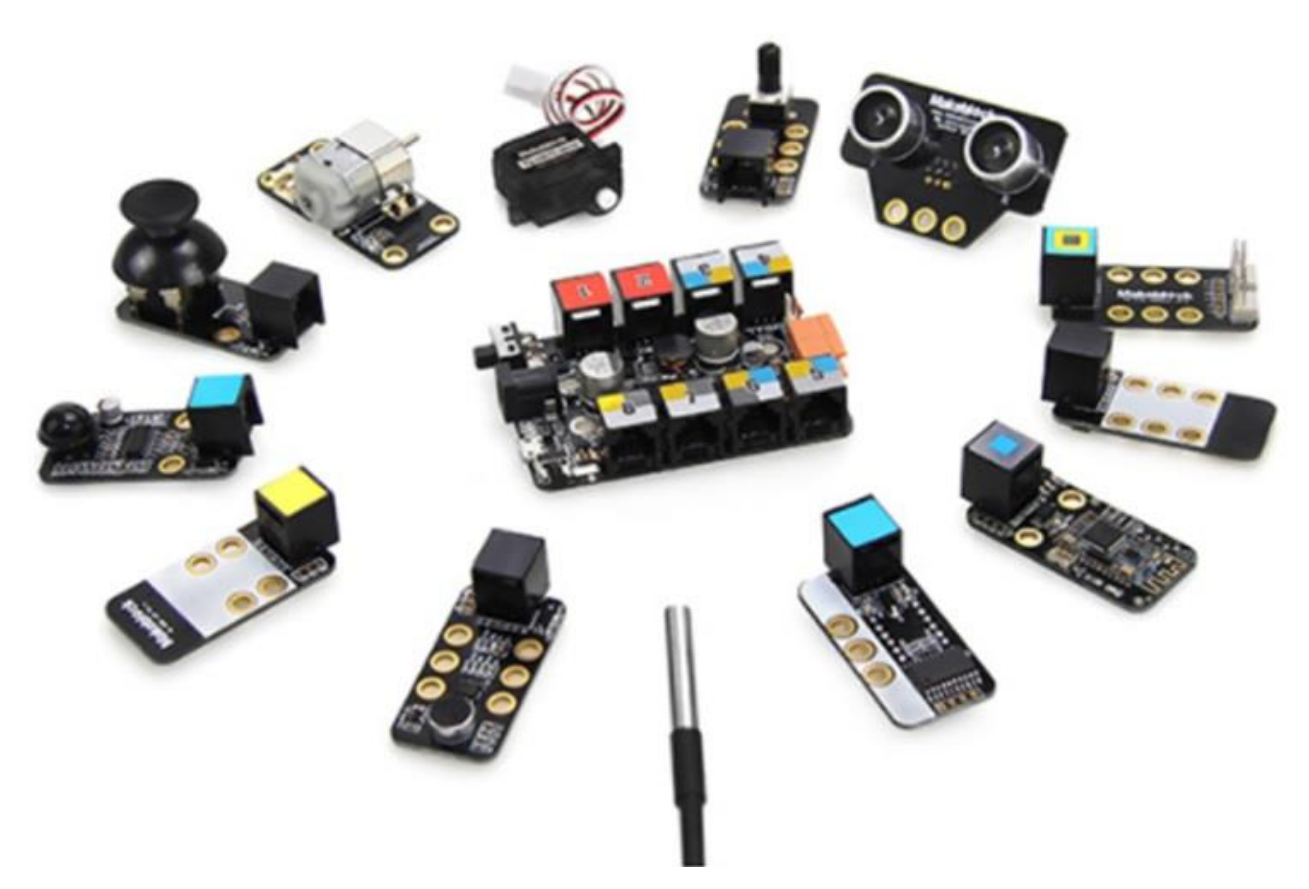

**Makeblock Inventor Electronic Kit** 

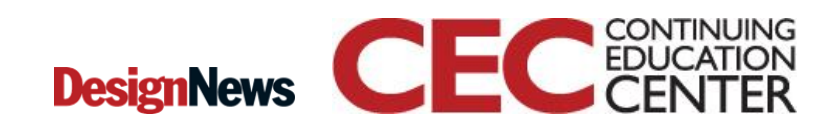

Presented by:

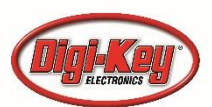

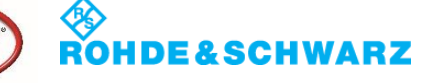

## Question 5

## The mBlock VPL was inspired by program.

- a) Visual Basic
- b) Visual Studio
- c) BlockyProp
- d) Scratch

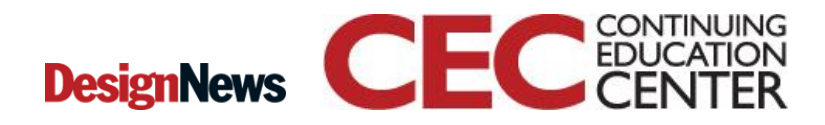

28

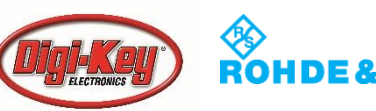

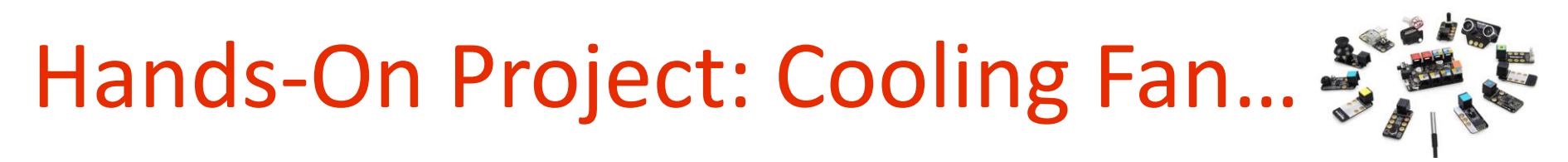

#### Human Inputting Device Technology Box: Concept Drawing

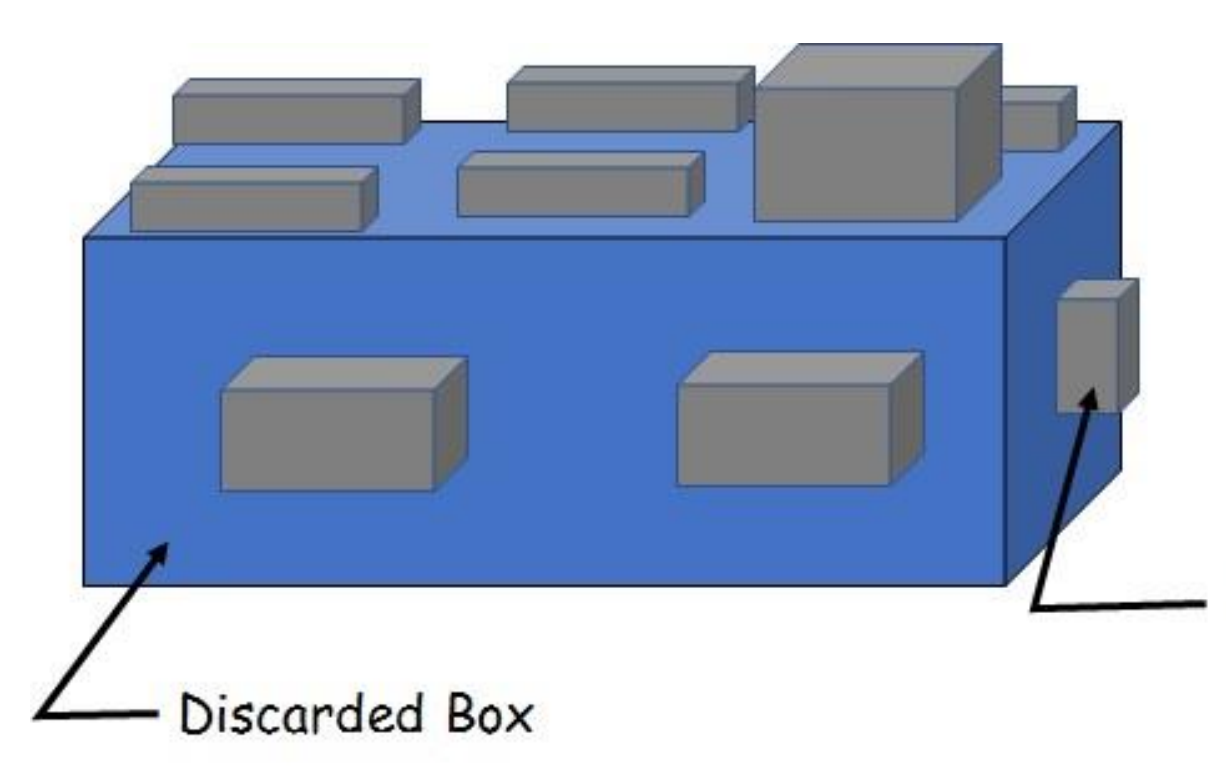

#### The BIG IDEAs:

**a)**Technology Box allows Human Input Control Designs to be rapidly developed and tested.

**b)**Allows discarded items to be repurpose with electronics.

Me module, typ.

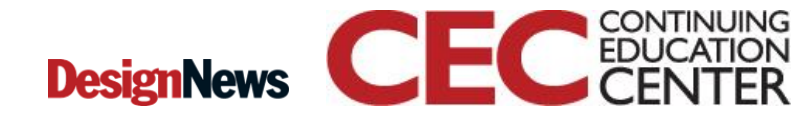

29

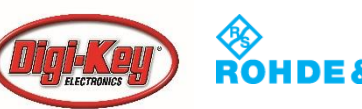

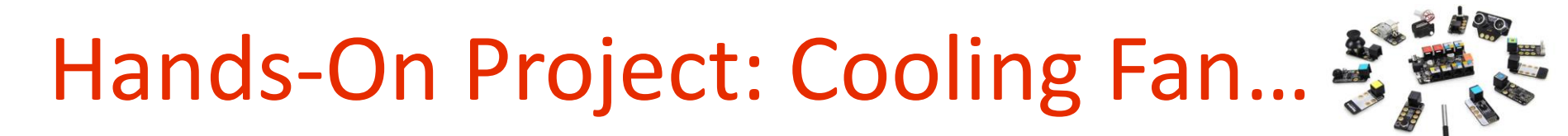

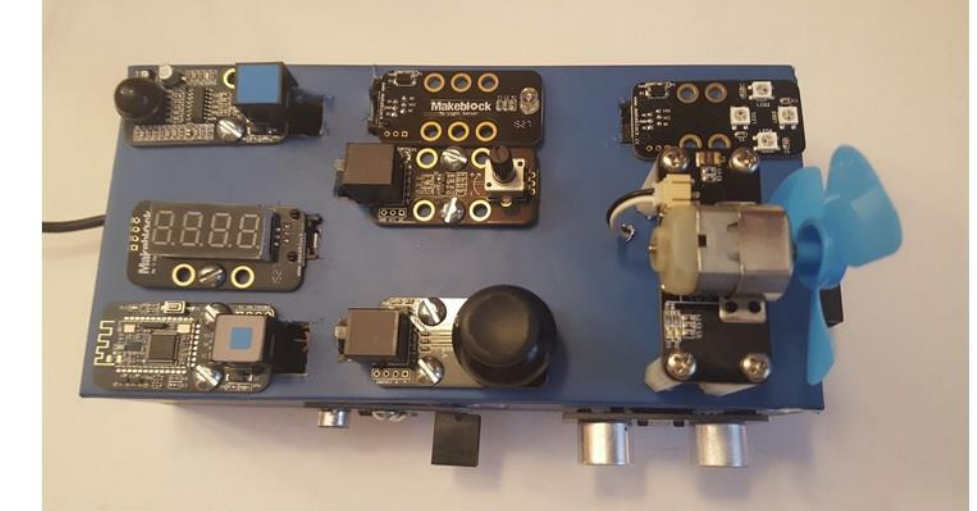

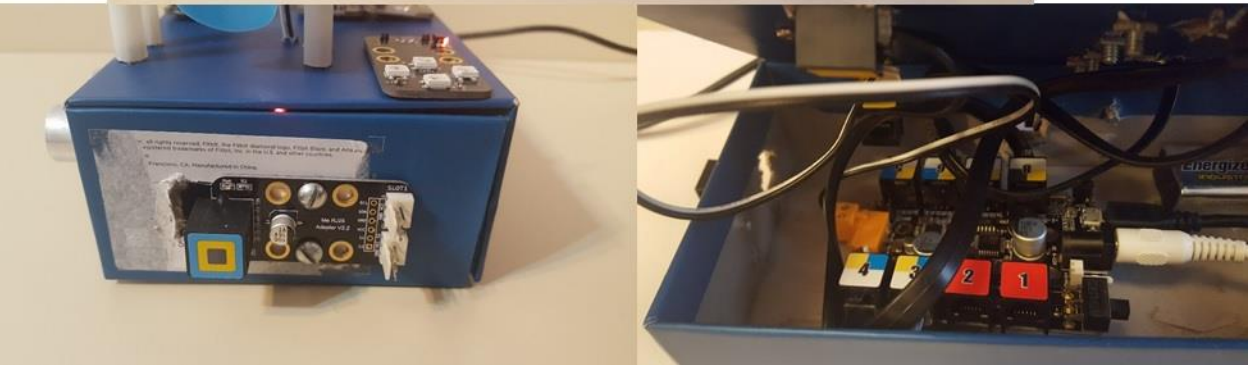

Human Inputting Device Technology Box: Construction Details

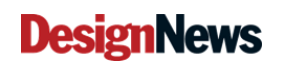

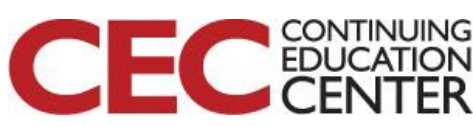

30

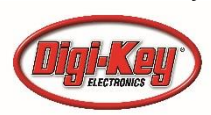

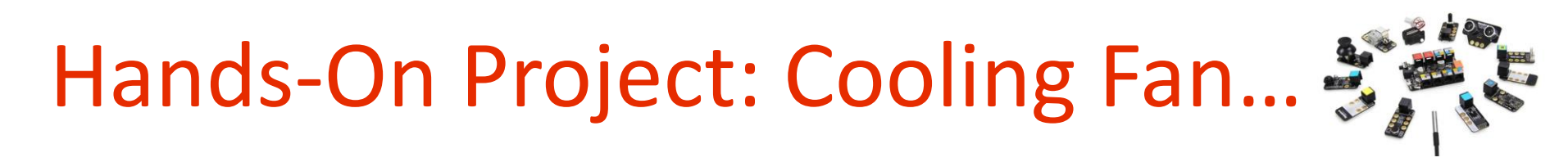

#### **Cooling Fan: System Block Diagram Designs**

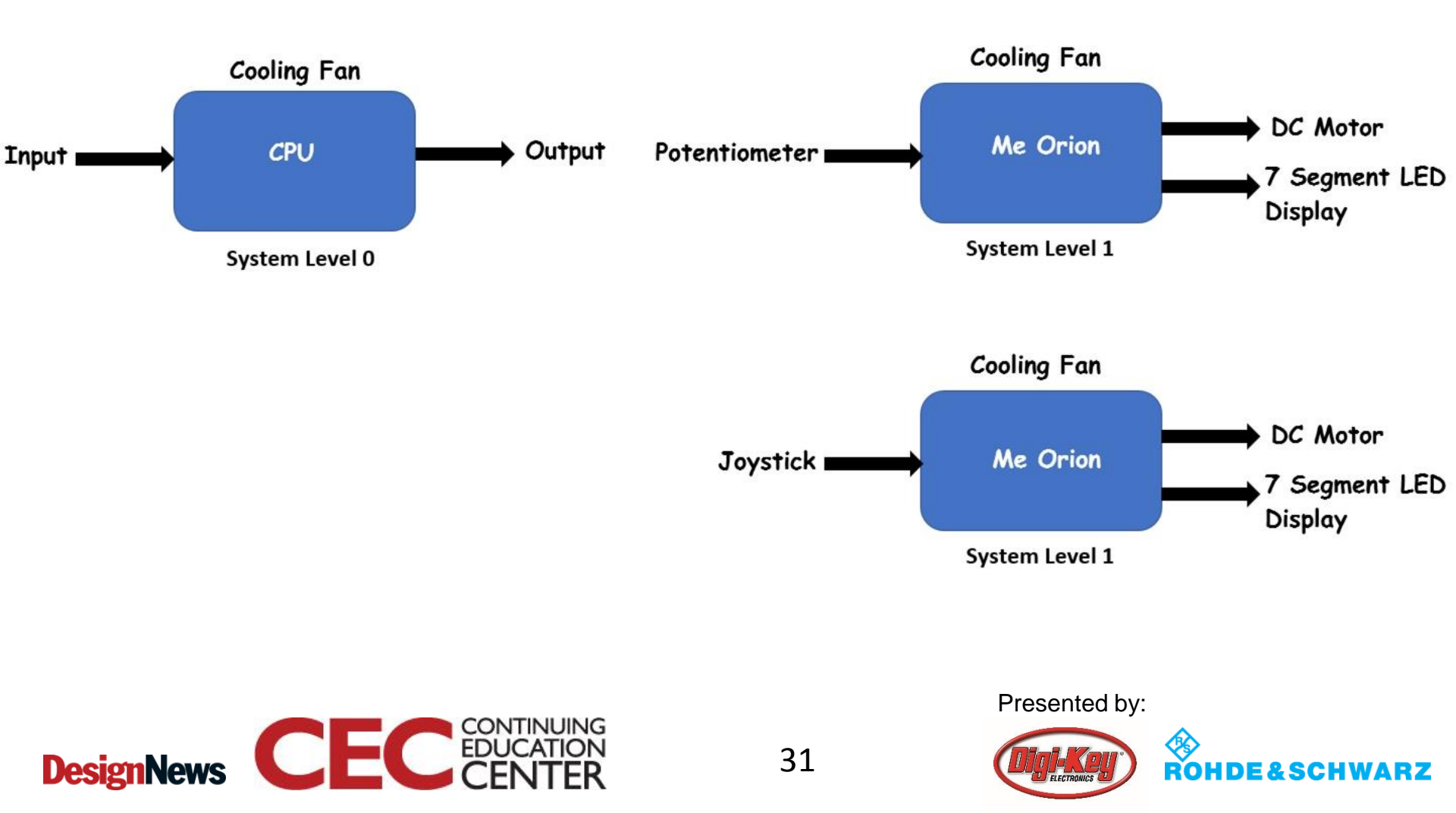

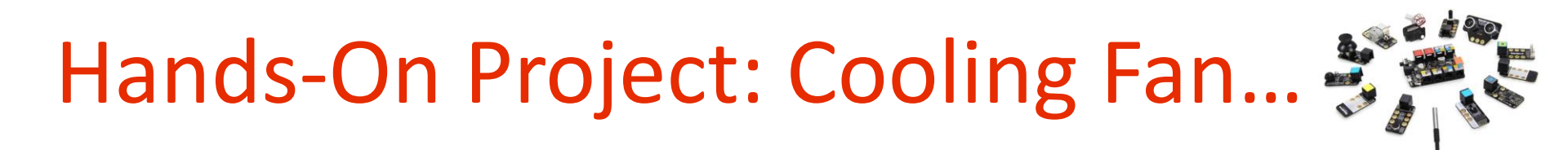

**Cooling Fan: System Components** 

Me-7 LED Segment Display

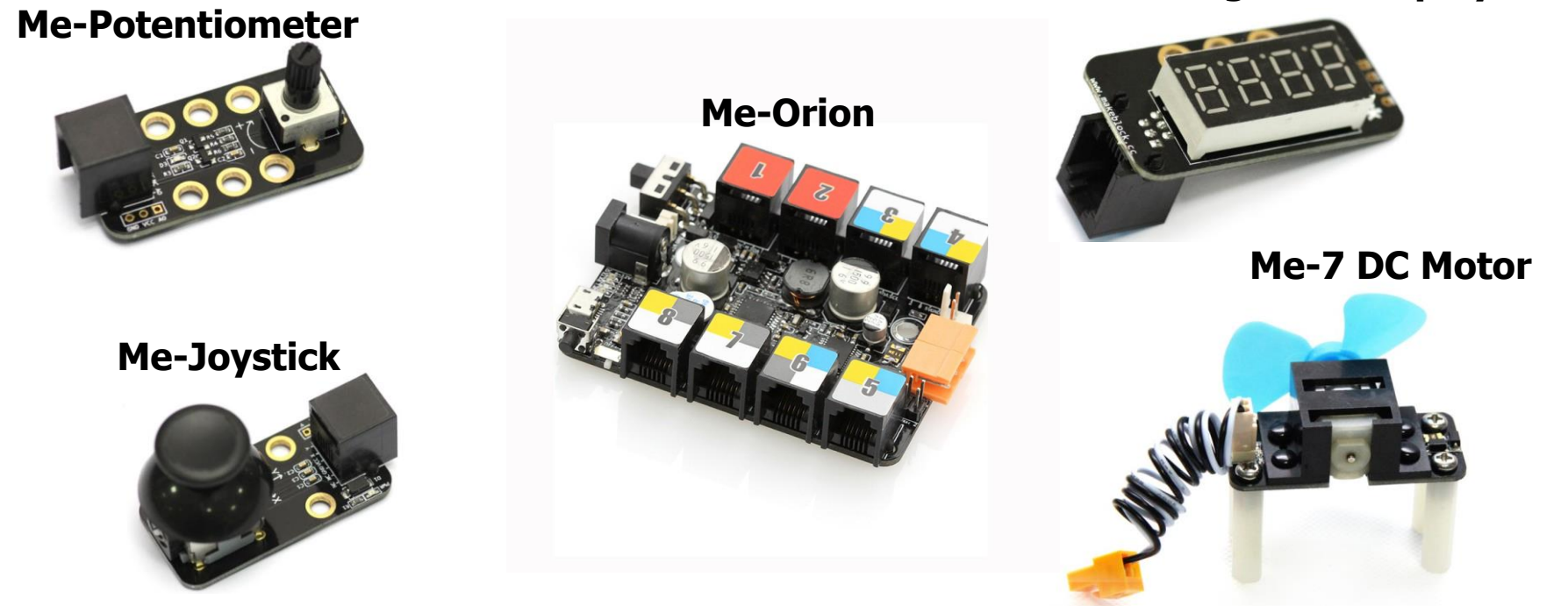

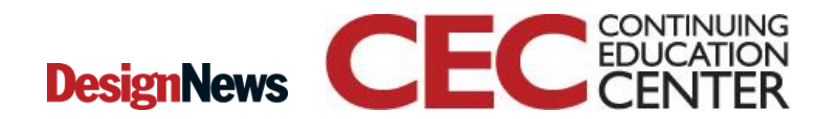

32

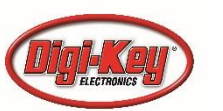

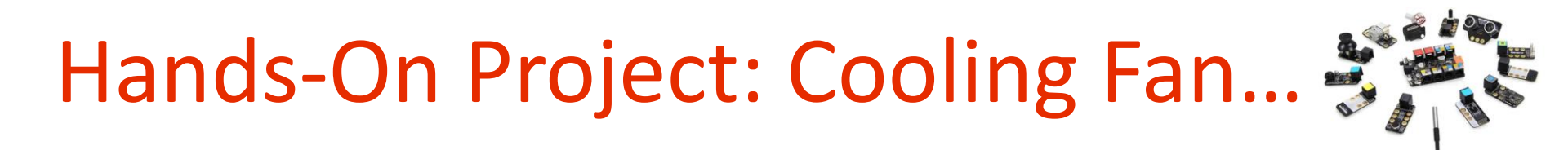

### **Joystick Construction:**

Joystick is 2 potentiometers inside of 1 package!

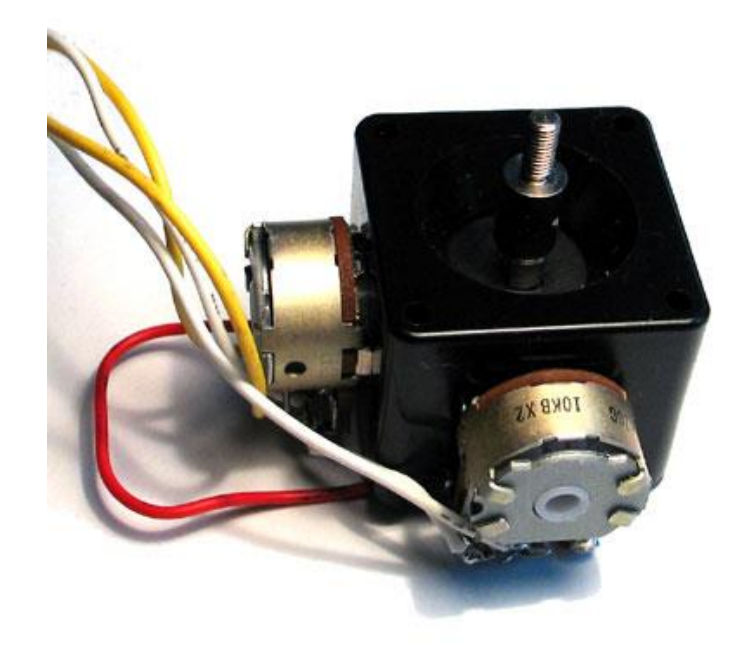

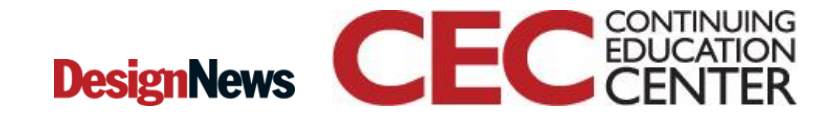

sented by:

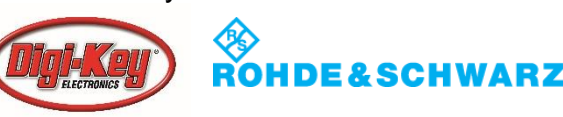

## Hands-On Project: Cooling Fan... 💐

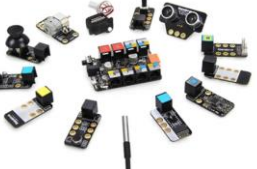

Code Blocks for Cooling Fan Project: Building Cooling Fan Code

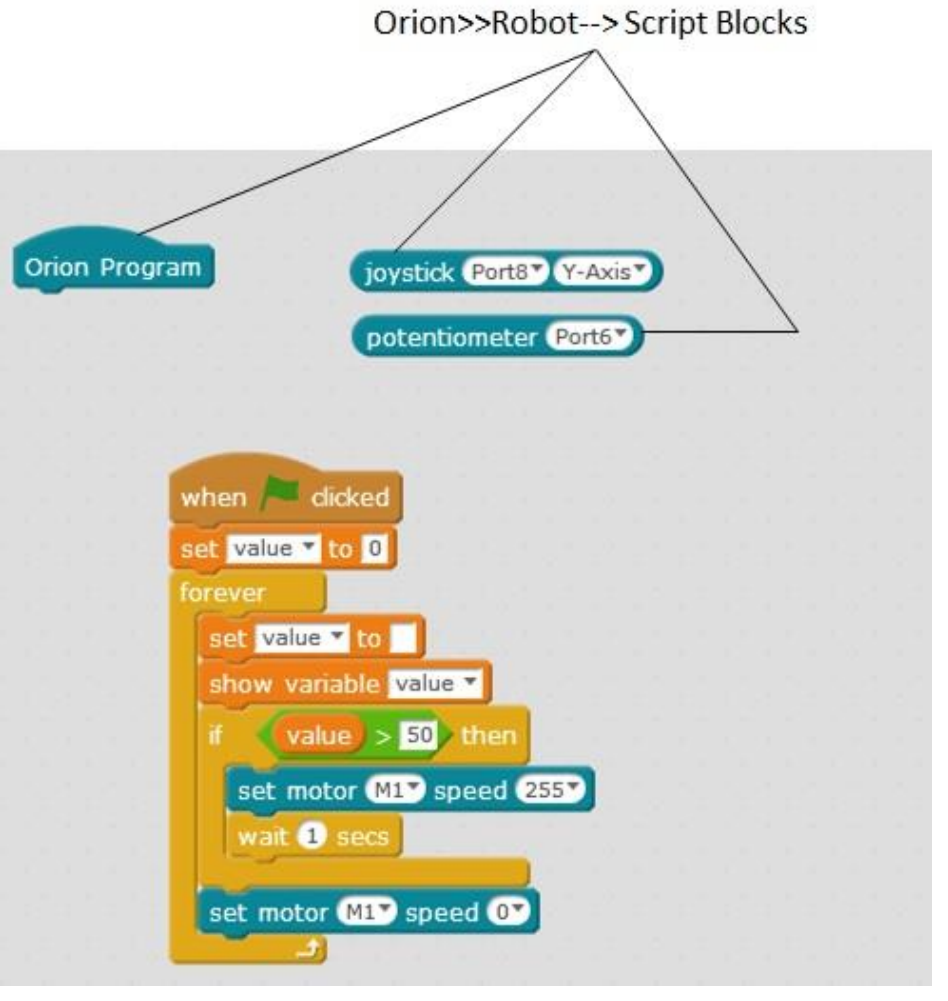

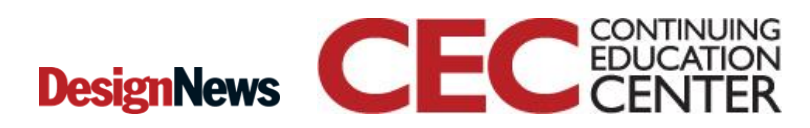

34

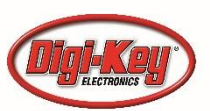

## Hands-On Project: Cooling Fan... 💐

**Code Blocks for Cooling Fan Project Complete** 

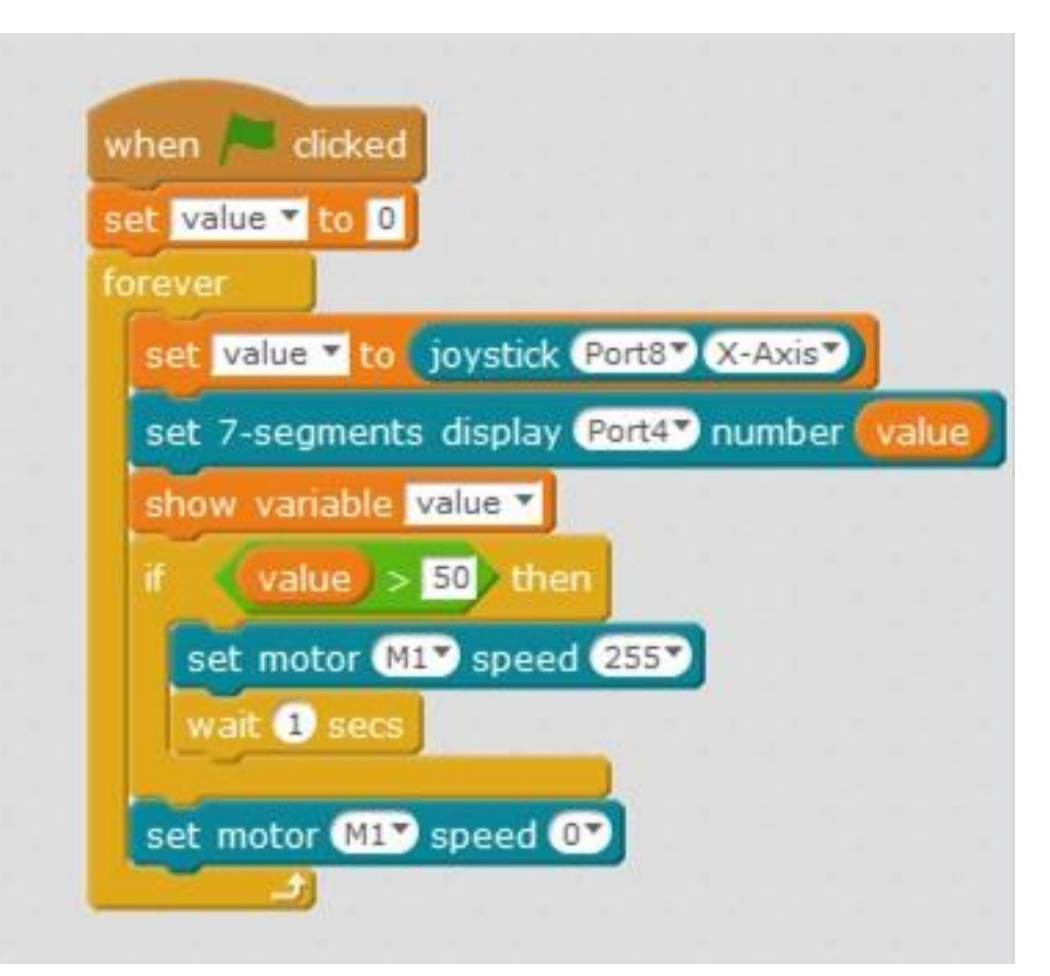

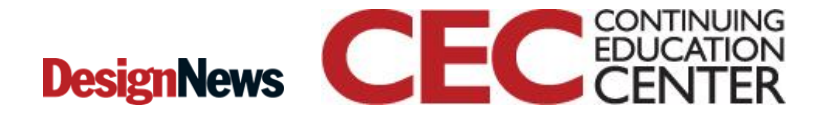

35

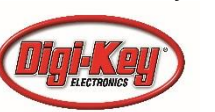

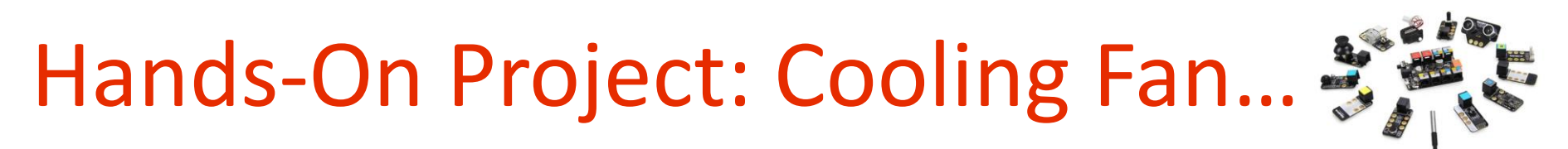

### Displaying joystick value using "value" code block.

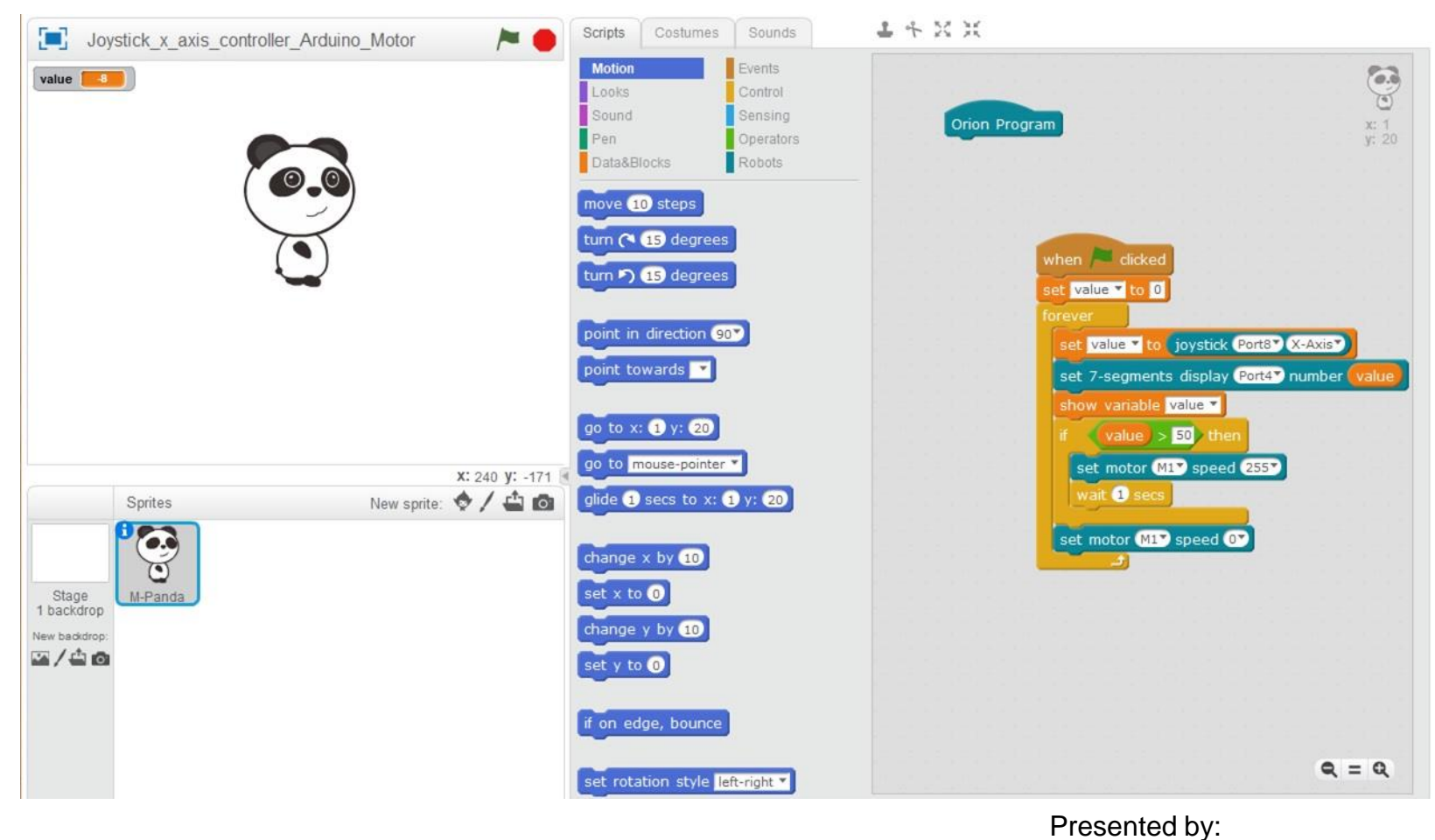

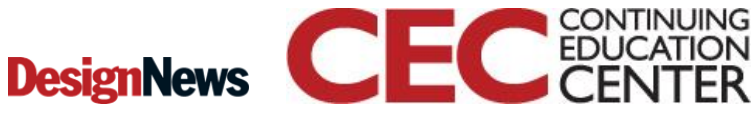

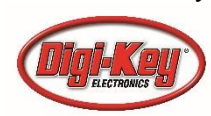

## Question 6

## The forever block shown in slide 34 is equivalent to what Arduino C++ code instruction.

- a) while 1
- b) void forever ()
- c) void loop ()
- d) None of the above

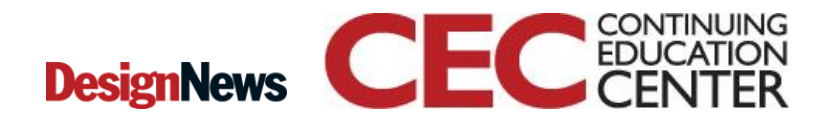

37

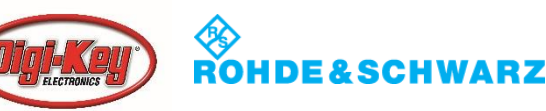